Copy the env variables into the Yocto Build. Click on Add and type in the Variable then click the Value and (possibly Edit, too) then put in the value.

These are the values for copy/paste

| QT_QPA_EGLFS_ALWAYS_SET_MODE | 1                          |
|------------------------------|----------------------------|
| QT_QPA_EGLFS_KMS_ATOMIC      | 1                          |
| QT_QPA_EGLFS_KMS_CONFIG      | /usr/share/qt5/cursor.json |
| QT_QPA_EGLFS_NO_LIBINPUT     | 1                          |
| QT_QPA_EGLFS_TSLIB           | 1                          |
| QT_QPA_FB_DISABLE_INPUT      | 1                          |
| QT_QPA_PLATFORM              | eglfs                      |
| TSLIB_TSDEVICE               | /dev/input/event0          |

Now, there is a shortcut. In each project there is a pro.user file that can be \*carefully\* edited and you can search for each of two sections and replace them \*carefully\* with

<valuelist type="QVariantList" key="ProjectExplorer.BuildConfiguration.UserEnvironmentChanges">

<value type="QString">QT\_QPA\_EGLFS\_KMS\_ATOMIC=1</value>

<value type="QString">QT\_QPA\_EGLFS\_KMS\_CONFIG=/usr/share/qt5/cursor.json</value>

<value type="QString">QT\_QPA\_PLATFORM=eglfs</value>

<value type="QString">TSLIB\_TSDEVICE=/dev/input/event0</value>

<value type="QString">QT\_QPA\_EGLFS\_ALWAYS\_SET\_MODE=1</value>

</valuelist>

## And --

<value type="int" key="PE.EnvironmentAspect.Base">1</value> <valuelist type="QVariantList" key="PE.EnvironmentAspect.Changes"> <value type="QString">QT\_QPA\_FB\_DISABLE\_INPUT=1</value> <value type="QString">QT\_QPA\_EGLFS\_NO\_LIBINPUT=1</value> <value type="QString">QT\_QPA\_EGLFS\_NO\_LIBINPUT=1</value> <value type="QString">QT\_QPA\_EGLFS\_NO\_LIBINPUT=1</value> <value type="QString">QT\_QPA\_EGLFS\_NO\_LIBINPUT=1</value> <value type="QString">QT\_QPA\_EGLFS\_NO\_LIBINPUT=1</value> <value type="QString">QT\_QPA\_EGLFS\_NO\_LIBINPUT=1</value> <value type="QString">QT\_QPA\_EGLFS\_TSLIB=1</value> <value type="QString">QT\_QPA\_EGLFS\_KMS\_ATOMIC=1</value> <value type="QString">QT\_QPA\_EGLFS\_KMS\_ATOMIC=1</value> <value type="QString">QT\_QPA\_EGLFS\_ALWAYS\_SET\_MODE=1</value> </value type="QString">QT\_QPA\_EGLFS\_ALWAYS\_SET\_MODE=1</value>

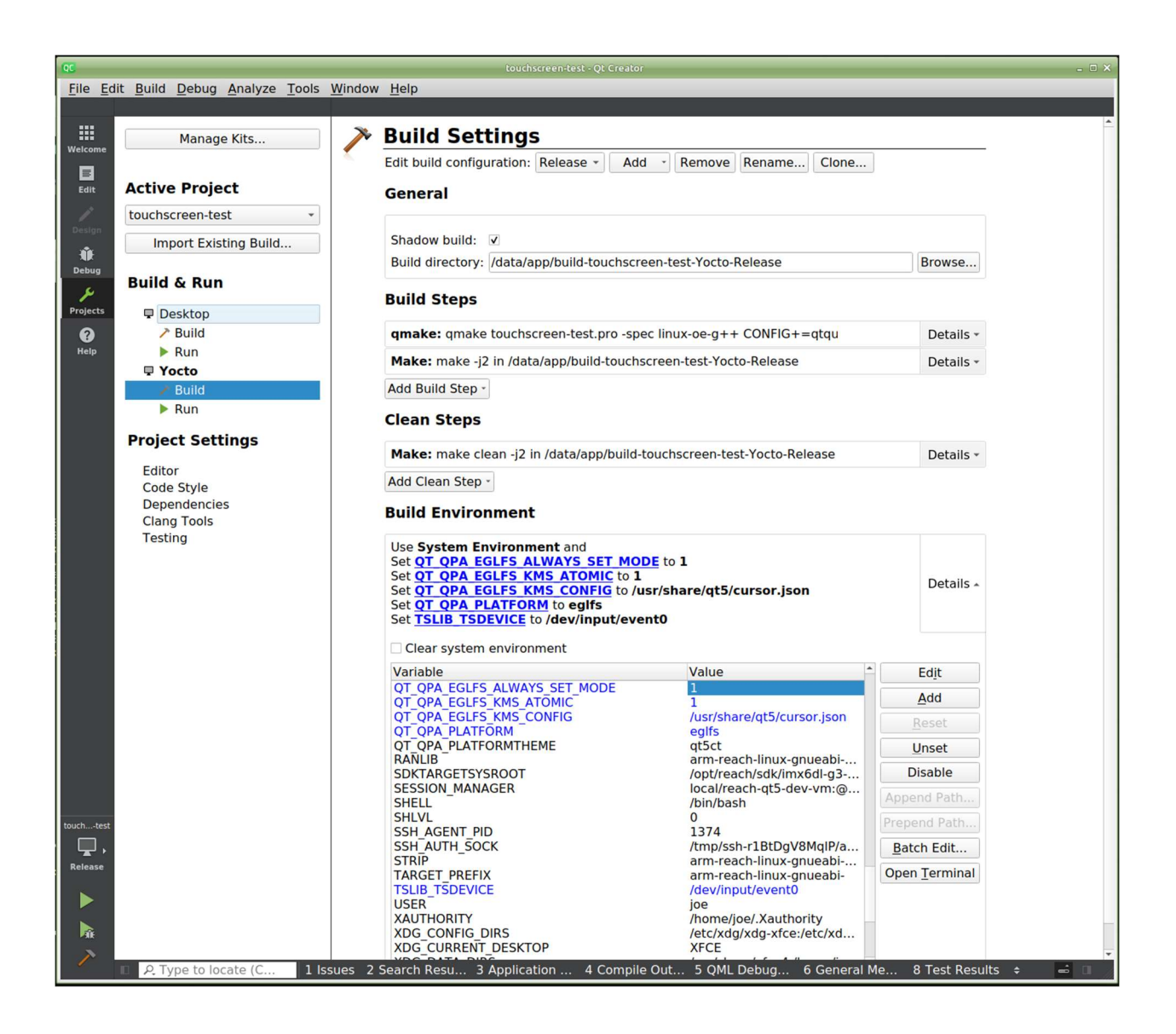

Then do the same in the Run section. This section must be done for each project. They don't copy.

| 0C touchscreendest - 01 Creator _ 01 X                                                                                                    |                                                                                                    |                                                                                                    |                         |  |
|----------------------------------------------------------------------------------------------------|----------------------------------------------------------------------------------------------------|----------------------------------------------------------------------------------------------------|-------------------------|--|
| File Edit Build Debug Analyze Tools Window Help                                                                                                    |                                                                                                    |                                                                                                    |                         |  |
|                                                                                                    |                                                                                                    |                                                                                                    |                         |  |
|                                                                                                    |                                                                                                    | /data/app/build-touchscreen-test-Yocto-Belease/touchscreen-test /opt/touchscreen-test/hin                                                                                                    |                         |  |
| Welcome                                                                                                    | Manage Kits                                                                                                    | /ulta/app/build-touchscreen-test-rotto-keleuse/touchscreen-test/opt/touchscreen-test/bin                                                                                                    |                         |  |
| Edit                                                                                                    | Active Project                                                                                                    |                                                                                                    |                         |  |
| 1                                                                                                    | touchscreen-test                                                                                                    | Check for free disk space                                                                                                    | Details +               |  |
| Design                                                                                                    | Import Existing Build                                                                                                    | Kill current application instance                                                                                                    |                         |  |
| Ŵ                                                                                                    |                                                                                                    | Deploy files via rsync                                                                                                    | Details -               |  |
| Jebug                                                                                                    | Build & Run                                                                                                    | Add Deploy Step -                                                                                                    |                         |  |
| Projects                                                                                                    | Desktop                                                                                                    | Deskton                                                                                                    |                         |  |
| 0                                                                                                    | > Build                                                                                                    | Run                                                                                                    |                         |  |
| Help                                                                                                    | Run                                                                                                    | Run configuration: touchscreen-test (on G3BNC - Add Remove Rena                                                                                                    | ime Clone               |  |
|                                                                                                    | 🖵 Yocto                                                                                                    | · · · · · · · · · · · · · · · · · · ·                                                                                                    |                         |  |
|                                                                                                    | → Build                                                                                                    |                                                                                                    |                         |  |
|                                                                                                    | Run         Executable on device:         /opt/touchscreen-test/bin/touchscreen-test           Alternate executable on device:         Use this command instead |                                                                                                    |                         |  |
|                                                                                                    |                                                                                                    |                                                                                                    |                         |  |
|                                                                                                    | Project Settings                                                                                                    | ase/touchscreen-tes                                                                                                    |                         |  |
| Editor Command line arguments:                                                                                                    |                                                                                                    | Command line arguments:                                                                                                    | •                       |  |
|                                                                                                    | Code Style                                                                                                    | Working directory:                                                                                                    | Browse                  |  |
|                                                                                                    | Dependencies                                                                                                    |                                                                                                    | Diowsen                 |  |
|                                                                                                    | Clang Tools                                                                                                    |                                                                                                    |                         |  |
|                                                                                                    |                                                                                                    |                                                                                                    | ard to local display    |  |
|                                                                                                    | Bun Environment                                                                                                    |                                                                                                    |                         |  |
|                                                                                                    | Kun Environment                                                                                                    |                                                                                                    |                         |  |
| Use System Environment and<br>Set QT QPA EGLFS ALWAYS SET MODE<br>Set QT QPA EGLFS KMS ATOMIC to 1<br>Set QT QPA EGLFS NO LIBINPUT to 1<br>Set QT QPA EGLFS TSLIB to 1<br>Set QT QPA FB DISABLE INPUT to 1<br>Base environment for this run configuration System En |                                                                                                    | Use System Environment and<br>Set <u>QT_QPA_EGLFS_ALWAYS_SET_MODE</u> to 1<br>Set <u>QT_QPA_EGLFS_KMS_ATOMIC</u> to 1<br>Set <u>QT_QPA_EGLFS_NO_LIBINPUT</u> to 1<br>Set <u>QT_QPA_EGLFS_TSLIB</u> to 1<br>Set <u>QT_QPA_FB_DISABLE_INPUT</u> to 1 | Details *               |  |
|                                                                                                    |                                                                                                    | Base environment for this run configuration System Environment - Fetch D                                                                                                    | evice Environment       |  |
|                                                                                                    |                                                                                                    | Variable Value                                                                                                    | Ed <u>i</u> t           |  |
|                                                                                                    |                                                                                                    | QT_QPA_EGLFS_ALWAYS_SET_MODE 1<br>OT_OPA_EGLFS_KMS_ATOMIC1                                                                                                    | Add                     |  |
| touchtest                                                                                                    |                                                                                                    | QT_QPA_EGLFS_NO_LIBINPUT 1                                                                                                    | Beset                   |  |
|                                                                                                    |                                                                                                    | QT_QPA_EGLFS_TSLIB 1                                                                                                    | <u>Meser</u>            |  |
|                                                                                                    |                                                                                                    | QI_QPA_FB_DISABLE_INPOT I                                                                                                    | Unset                   |  |
| Π,                                                                                                    | Disable Batch Edit                                                                                                    |                                                                                                    | Disable                 |  |
| Release                                                                                                    |                                                                                                    |                                                                                                    | Batch Edit              |  |
|                                                                                                    |                                                                                                    | Open <u>T</u> erminal                                                                                                    |                         |  |
|                                                                                                    |                                                                                                    |                                                                                                    |                         |  |
| - Aik                                                                                                    |                                                                                                    |                                                                                                    |                         |  |
| 1                                                                                                    |                                                                                                    |                                                                                                    |                         |  |
|                                                                                                    | P. Type to locate (C 1 Issues                                                                                                    | 2 Search Resu 3 Application 4 Compile Out 5 QML Debug 6 General                                                                                                    | Me 8 Test Results 💠 🛛 🖉 |  |